## Anexa os documentos no Portal do TCE

|   | ⊒ Depa     | tamento: PREVPEL - Divisão de Benefícios |    |                | <b>₽</b> 95 ⊠ | ୁ | ወ |
|---|------------|------------------------------------------|----|----------------|---------------|---|---|
| P | ágina Inic | ial » Administração                      |    |                |               |   |   |
| < |            | Caixa Postal<br>466                      | •) | Novas<br>95    |               |   |   |
|   | ł          | Atrasadas<br>317                         | ä  | Para Hoje<br>2 |               |   |   |
| I | D          | Notas Não Respondidas<br>0               | 3  | Urgentes<br>39 |               |   |   |

1 – Ao abrir o JUS, se direcione a CAIXA POSTAL;

| PIN/00643.2024 memória de Oficiais de Internos |  | o C 🖢 | JUS-<br>PIN/00643.2024 | 28/06/2024 | Segue anexo a<br>memória de<br>cálculo da PAP | ( | SARH - Atos<br>Oficiais de<br>Aposentadoria | Procedimer<br>Internos |
|------------------------------------------------|--|-------|------------------------|------------|-----------------------------------------------|---|---------------------------------------------|------------------------|
|------------------------------------------------|--|-------|------------------------|------------|-----------------------------------------------|---|---------------------------------------------|------------------------|

2- Após, procure o PIN correspondente a demanda ou o nome da autarquia que mandou;

| Título      | : Jl         | JS-PIN/00     | 643.2(    | 024 ট                                       |                                       |                      | I                               |            |
|-------------|--------------|---------------|-----------|---------------------------------------------|---------------------------------------|----------------------|---------------------------------|------------|
| Tipo: Proce | dim          | entos Interno | IS        | _                                           |                                       |                      |                                 |            |
| Observaçã   | <b>o</b> : P | rezados, seg  | ue a Inf  | formação do MPC                             | nº204/2024, refe                      | erente a servidora N | /aria Francisca Vergara.        |            |
| Data de Cri | açã          | o: 28/06/202  | 4         |                                             |                                       |                      |                                 |            |
| Última Ti   | rami         | tação         |           |                                             |                                       |                      |                                 |            |
| Data        |              | Origem        |           |                                             | Enviad                                | o por Obser          | vação                           |            |
| 28/06/20    | 24           | SARH - Ato    | os Oficia | ais de Aposentado                           | oria                                  | jue                  | anexo a memória de cálc         | ulo da PAP |
|             |              |               |           |                                             |                                       |                      |                                 |            |
| Histórico   |              |               |           |                                             |                                       |                      |                                 | •          |
|             | #            | Data          | Hora      | Origem                                      | Destino                               | Enviado por          | Observação                      | Prazo      |
| ■ ∋         |              | 28/06/2024    | 14:37     | SARH - Atos<br>Oficiais de<br>Aposentadoria | PREVPEL -<br>Divisão de<br>Benefícios | wanderson.vasc       | Segue anexo a memória<br>da PAP | de cálculo |
| • ()        | 3            | 28/06/2024    | 14:37     |                                             |                                       | wanderson.var.e      |                                 |            |

3- Ao entrar na demanda desejada, veja o histórico e se há arquivos anexados para realizar o Dowload;

# ANEXO X-Anexa os documentos no Portal do TCE

| Histór        | ico             |      |                    |       |                                             |                                             |             |                                                                                                    | •     |
|---------------|-----------------|------|--------------------|-------|---------------------------------------------|---------------------------------------------|-------------|----------------------------------------------------------------------------------------------------|-------|
|               |                 | #    | Data               | Hora  | Origem                                      | Destino                                     | Enviado por | Observação                                                                                           | Prazo |
| •             | €               |      | 28/06/2024         | 14:37 | SARH - Atos<br>Oficiais de<br>Aposentadoria | PREVPEL -<br>Divisão de<br>Benefícios       |             | Segue anexo a memória de cálculo<br>1a PAP                                                           |       |
| •             | ()              |      | 28/06/2024         | 14:37 |                                             |                                             |             | IRIA                                                                                                 |       |
|               | (j              |      | 28/06/2024         | 09:40 |                                             |                                             |             | Adicionado anexo mpc_204.pdf 🥑                                                                       |       |
| •             | E               | 1    | 28/06/2024         | 09:40 | PREVPEL -<br>Divisão de<br>Benefícios       | SARH - Atos<br>Oficiais de<br>Aposentadoria |             | Prezados, segue a Informação do<br>MPC nº204/2024, referente a<br>servidora Maria Francisca Vergara. |       |
| Anexo         | os              |      |                    |       |                                             |                                             |             |                                                                                                    |       |
| # A<br>1<br>2 | ssina<br>2<br>2 | atui | ra Anexo<br>mpc_20 | 4.pdf |                                             |                                             |             | Data Por                                                                                             |       |

4 – Faça o Download dos arquivos desejados;

| e-TCERS - Processo Eletrônico do TCERS |   |               |   | N° do protocolo |  |
|----------------------------------------|---|---------------|---|-----------------|--|
| 25/10/2024 09:07:55                    | ħ | PM DE PELOTAS | • |                 |  |
|                                        |   |               |   |                 |  |

| MENU                                                                            |                                                                                                    |
|---------------------------------------------------------------------------------|----------------------------------------------------------------------------------------------------|
| Início                                                                          | Processo Eletrônico                                                                                                    |
| Comunicações                                                                    |                                                                                                    |
| Minhas Comunicações<br>Meus Clientes (Procurador)<br>Comunicações para o Órgão  | NOVIDADES<br>02/09/2022 - Consulte o manual detalhado do e-COM - clique aquí<br>01/09/2022 - Comunicações processuais eletrônicas ocorrerão por meio do sistema e-TCERS a partir de hoje (01).<br>Salba mais                       |
| Protocolos                                                                      | PROBLEMAS COM ASSINATURA                                                                                                    |
| Pesquisar                                                                       | Ajustes do JAVA necessários para assinatura digital                                                                                                    |
| Atender diligência (2)<br>Atender requisição (4)<br>Pendentes de assinatura (1) | Se os problemas persistirem, seguir as orientações abaixo, acompanhado de um profissional capacitado:<br>Solução de problemas com assinaturas digitais<br>Configurações necessárias para assinaturas digitais                      |
| Pendentes de arquivo (44)<br>Pendentes de envio (1)                             | Prezado usuário,                                                                                                    |
| Aguardando Retificação (0)                                                      | Seja bem-vindo ao Portal e-TCERS do Tribunal de Contas do Rio Grande do Sul, um ambiente seguro, onde você pode<br>utilizar serviços com maior conforto e comodidade.                                                              |
| Rejeitados (2)<br>Pendentes de minha assinatura (?)<br>Criar novo               | Para iniciar a nevegação, utilize o <b>"Menu"</b> ao lado, clicando na opção desejada.<br>Ao concluir o uso do portal, para garantir a proteção de seus dados, lembre-se sempre de clicar no botão <b>"Sair com</b><br>segurança". |
| Documentação Avulsa                                                             | Caso esteja com dificuldade de assinar arquivos com o navegador Google Chrome versão 42, realize os<br>procedimentos a seguir:                                                                                                    |
| Processos                                                                       | <ul> <li>- Na barra de endereço, dígite "chrome://flags/#enable-npapi" e clique em Ativar;</li> <li>- Fechar o navegador;</li> </ul>                                                                                               |
| Ajuda                                                                           | Aquardar 00 paquadas a dapais shrir um paus Navasadar Casada Chroma a realizar a casasa                                                                                                    |

## ANEXO X-Anexa os documentos no Portal do TCE

5 – Após o procedimento no JUS, entre no TCE e procure o processo desejado;

|           |            |                      | Anexar outros arquivos |
|-----------|------------|----------------------|------------------------|
| Anexos    |            |                      |                        |
| Concluído | N⁰<br>Peça | Descrição do arquivo | Ações                  |

Não há arquivos anexados a este protocolo.

6 – Anexe os arquivos desejados no processo eletrônico;

#### Anexos

| Concluído | Nº Peça | Descrição do arquivo                                                                                | Ações |
|-----------|---------|----------------------------------------------------------------------------------------------------|-------|
| 0         | 4905590 | Ato de inativação                                                                                   | ٩     |
| 0         | 4905591 | Certidão de inativação do SAPIEM                                                                    | ٩     |
| 0         | 4905592 | Relatório geral do SAPIEM                                                                           | Q     |
| 0         | 4905593 | Documento comprobatório de identidade                                                               | Q     |
| 0         | 4905594 | Requerimento de aposentadoria                                                                       | ٩     |
| 0         | 4905595 | Declaração de acúmulo ou não de benefício, conforme art. 24 da Emenda<br>Constitucional nº 103/2019 | ٩     |
| 0         | 4905596 | Tabela de vencimentos vigente na data da concessão                                                  | ٩     |
| 0         | 4905597 | Contracheque integral na condição inativo                                                           | ٩     |
| 0         | 4905618 | Contracheque integral na condição ativo                                                             | ٩     |
| 0         | 4905619 | Certidões de tempos averbados                                                                       | Q     |

7 – Após a realização dos passos acima, processo completo.

#### ANEXO X-Anexa os documentos no Portal do TCE

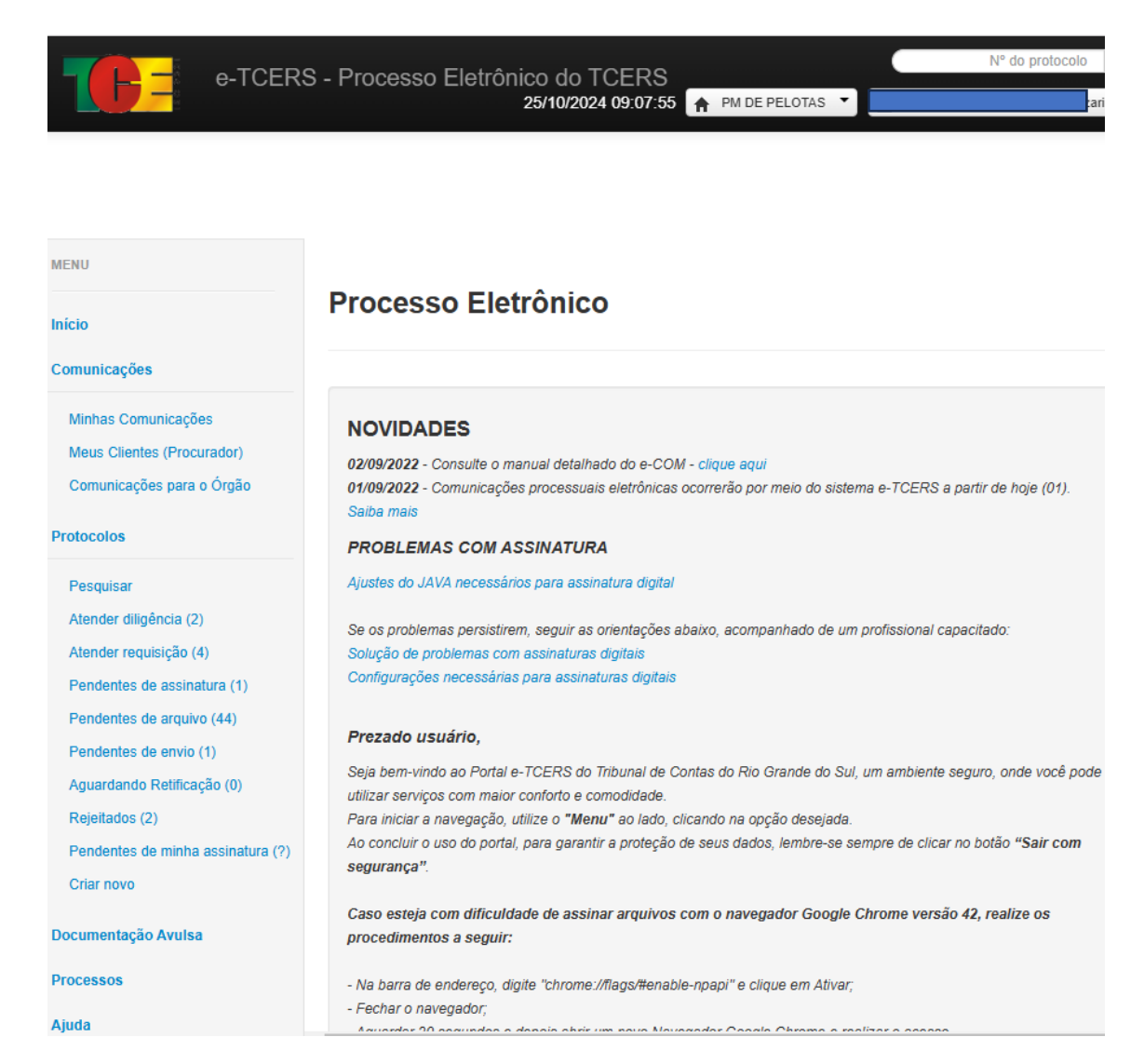

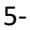